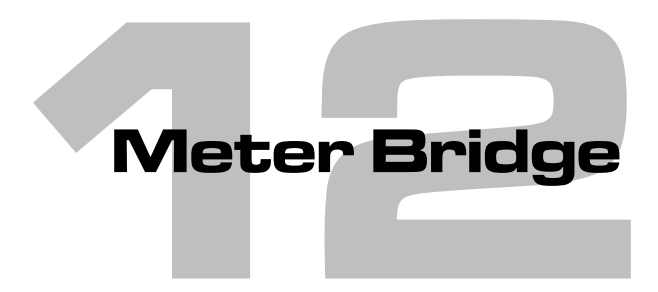

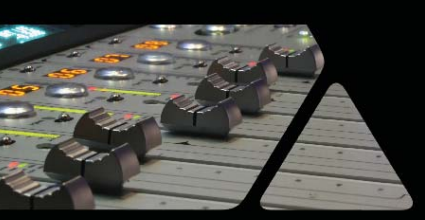

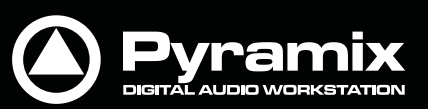

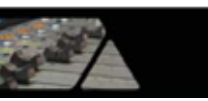

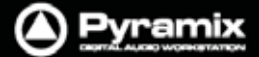

# Meter Bridge $(\lambda - \beta - \vec{\mathcal{J}} \cup \vec{\mathcal{Y}})$

Pyramixには専用のMeter Bridge画面が備わっています。

Meter Bridgeでは、入力ストリップ,バス,外部リターンのメーター表示です。

また、ミキサーで選択したストリップやRecレディ状態のストリップをアウトラインで分かりやすく示したり、ストリップのMuteやSoloの状態を示したり、RamsesコンソールでのGroup状態やストリップ毎のAutomationモードなども インジケートします。

# Meter Bridgeスイッチ

Meter Bridge 画面を表示するには、まず **Mixer > Configure** ページの Settings で"Meter Bridge"スイッチを ON にしてください。

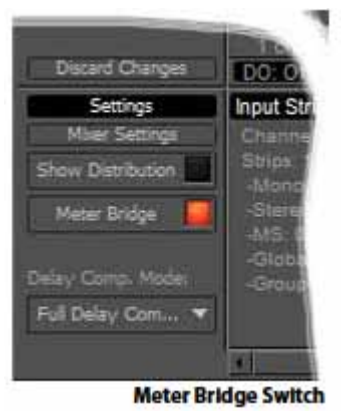

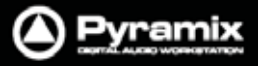

# Meter Bridge画面

Meter Bridge画面は、デフォルトでは非表示になっています。 View > Meter BridgeメニューまたはViewツールバーのmm アイコンを選ぶことで表示できます。

| 1eter Brid   | dge 👯        |              |              |              |              |                        |              |              |                        |                        | 222 (        |  |  |  |
|--------------|--------------|--------------|--------------|--------------|--------------|------------------------|--------------|--------------|------------------------|------------------------|--------------|--|--|--|
| -144.5       | -144.5       | -144.5       | -144.5       | -144.5       | -144.5       | -144.5                 | -144.5       | -144.5       | -144.5                 | -144.5                 | -144.8       |  |  |  |
| PEAK         | PEAK         | PEAK         | PEAK         | PEAK         | PEAK         | PEAK                   | PEAK         | PEAK         | PEAK                   | PEAK                   | PEAK         |  |  |  |
| 0            | 0            | 0            | 0            | 0            | 0            | 0                      | 0            | 0-           | 0                      | 0                      | 0            |  |  |  |
| -8           | -6           | -6           | -6           | -6-          | -8           | -6                     | -6           | -8           | -6                     | -6                     | -6-          |  |  |  |
| -12          | -12          | -12          | -12-         | -12          | -12          | -12-                   | -12          | -12          | -12                    | -12                    | -12          |  |  |  |
| -18 -        | -18          | -18          | -18          | -18          | -18          | -18                    | -18          | -18          | -18                    | -18                    | -18          |  |  |  |
| -24          | -24          | -24          | -24          | -24          | -24          | -24                    | -24          | -24          | -24                    | -24                    | -24          |  |  |  |
| -30 •        | -30          | -30 •        | -30 •        | -30 •        | -30 •        | -30                    | -30 •        | -30 •        | -30 •                  | -30 •                  | -30 +        |  |  |  |
| 42           | 42           | 42           | 42           | 42           | 42           | -42                    | 42           | -42          | 42                     | 42                     | 42           |  |  |  |
|              |              |              |              |              |              |                        |              |              |                        |                        |              |  |  |  |
| <b>1</b> °   | <b>2</b> °   | 3 c          | <b>4</b> c   | 5 м          | 6 ™          | <b>7</b> м             | <b>8</b> ™   | 9 ™          | <b>10</b> <sup>™</sup> | <b>11</b> <sup>™</sup> | <b>12</b> №  |  |  |  |
| Solo<br>Mute | Solo<br>Mute | Solo<br>Mute | Solo<br>Mute | Solo<br>Mute | Solo<br>Mute | Solo<br>Mute           | Solo<br>Mute | Solo<br>Mute | Solo<br>Mute           | Solo<br>Mute           | Solo<br>Mute |  |  |  |
| Audio 1      | Audio 2      | Audio 3      | Audio 4      | Audio 1      | Audio 2      | Audio 3                | Audio 4      | Audio 8      | Audio 6                | Audio 7                | Audio        |  |  |  |
| -144.5       | -144.5       | -144.5       | -144.5       | -144.5       | -144.5       | -144.5                 | -144.5       | -144.5       | -144.5                 | -144.5                 | -144.5       |  |  |  |
| PEAK         | PEAK         | PEAK         | PEAK         | PEAK         | PEAK         | PEAK                   | PEAK         | PEAK         | PEAK                   | PEAK                   | PEAK         |  |  |  |
| 0            | 0-           | 0-           | 0-           | 0-           | 0 -          | 0-                     | 0 -          | 0-           | 0-                     | 0-                     | 0 -          |  |  |  |
| -6-          | -6           | -6-          | -6           | -6           | -8-          | -6                     | -8-          | -8-          | -6-                    | -6-                    | -6           |  |  |  |
| 12           | -12          | -12          | -12          | -12          | -12          | -12                    | -12          | -12          | -12                    | -12                    | -12          |  |  |  |
| -18          | -18          | -18          | -18          | -18          | -18          | -18                    | -18          | -18          | -18                    | -18                    | -18          |  |  |  |
| 24           | -24          | -24          | -24          | -24          | -24          | -24                    | -24          | -24          | -24                    | -24                    | -24          |  |  |  |
|              | -30          | -30          | -30          | -30          | -30 •        | -30                    | -30          | -30          | -30                    | -30                    | -30          |  |  |  |
| 2            | 42           | -30          | -30          | -42          | -42          | -30                    | -30          | -30          | -30                    | -30                    | -42          |  |  |  |
|              |              |              |              |              |              |                        |              |              |                        |                        |              |  |  |  |
| 3 м          | <u>14</u> м  | 15 м         | 16 м         | 17 м         | 18 м         | <b>19</b> <sup>™</sup> | 20 м         | 21           | 22                     | 23 เต                  | 24 -         |  |  |  |
| Mute         | Mute         | Mute         | Mute         | Mute         | Mute         | Mute                   | Mute         | Mute         | Mute                   | Mute                   | Mute         |  |  |  |
| ludio S      | Audio 1      | Audio 1      | Audio 1      | Audio 1      | Audio 1      | Audio 1                | Audio 1      | Audio 1      | Audio 2                | Audio 3                | Audio        |  |  |  |
| 144.5        | -144.5       | -144.5       |              | -144.50      |              |                        | -144.50      |              | -58.78                 |                        |              |  |  |  |
| PEAK         | PEAK         | PEAK         |              | PEAK         |              |                        | PEAK         |              | PEAK                   |                        |              |  |  |  |
| 0 -          | 0-           | 0-           | 0            |              |              | 0-                     |              | •            | 0                      |                        |              |  |  |  |
| -6           | -6           | -6           | -8           |              |              | -8                     |              |              | -8-                    |                        |              |  |  |  |
| 12           | -12          | -12          | -12          |              |              | -12                    |              |              | -12                    |                        |              |  |  |  |
| 18           | -18          | -18          | -18          |              |              | -18                    |              |              | -18                    |                        |              |  |  |  |
| 24           | -24          | -24          | -24          |              | 11           | -24                    |              |              | -24                    | 11                     | 11           |  |  |  |
| 30           | -30          | -30          | -30          |              | 11           | -30                    |              |              | -30                    |                        | 11           |  |  |  |
| 42           | -42          | -42          | -42          |              |              | -42                    |              |              | -42.                   |                        |              |  |  |  |
|              |              |              |              |              |              |                        |              |              |                        |                        |              |  |  |  |
| A1 LR        | M1 ™         | ST1 CA       | SR1 ∟        | CRL          | s Rs Lie     | EX1 ∟                  | CRL          | s Rs Lfe     | EX2 ∟                  | CRL                    | Rs Lfe       |  |  |  |
|              |              |              |              |              |              |                        |              |              |                        |                        |              |  |  |  |
| Aux          | Mono N       | Stereo       | Su           | rround N     | Aix          |                        | DA 88        |              | XF                     | REC ADA                | ιT           |  |  |  |
| 4            |              |              |              |              | 3            | 555 E                  |              |              |                        |                        |              |  |  |  |

Meter Bridge Window - Triple Row Mode

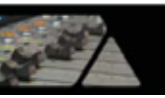

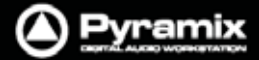

## Resize

Meter Bridge画面は、画面の端をクリック&ドラッグすることで表示をリサイズできます。

リサイズの状態に応じて、スクロールバーが表示されます。

また、非常に大きなミキサー構成の場合は、バス・メーターと外部リターン・メーターの表示を考慮して、入力ストリップ・メーターの表示だけスクロールバーの使用できるようになります。この時スクロールバーは、入力ストリップ・ メーターの右端にマウス・カーソルを合わせたときだけ表示されます。

# Global Mute & Soloインジケーター

ストリップのどこかでMuteまたはSoloが入っている場合、画面左側のインジケーターが点灯します。

## Selected Strip & Record Ready Status

現在選択されているストリップは黄色いアウトラインが表示されます。(設定:Auto-select Active Strip) Recレディが入っているストリップは赤いアウトラインが表示されます。

# Meter Bridgeのコンフィグ設定

Mixer Bridge画面の左上にある">>"をクリックするとコンフィグ設定が開きます。 設定を閉じるには"<<"をクリックします。

| 🔲 М | leter Bridge 😳 😳 |              |              |              |              |              |              |              |              | 888 🗙        |
|-----|------------------|--------------|--------------|--------------|--------------|--------------|--------------|--------------|--------------|--------------|
| <<  | Display          | -144.5       | -144.5       | -144.5       | -144.5       | -144.5       | -144.5       | -144.5       | -144.5       | -144.5       |
|     | Layout           | PEAK         | PEAK         | PEAK         | PEAK         | PEAK         | PEAK         | PEAK         | PEAK         | PEAK         |
|     |                  | 0-           | 0 -          | 0-           | 0-           | 0-           | 0-           | 0 -          | 0 -          | 0 -          |
| S   | 🧧 Strips         | -8-          | -6           | -6-          | -8-          | -6-          | -6-          | -6           | -6           | -6           |
|     | Pre-Fader        | -12          | -12          | -12          | -12          | -12          | -12          | -12          | -12          | -12          |
|     | i i e i adei     | -18          | -18          | -18          | -18          | -18          | -18          | -18          | -18          | -18          |
|     | Automation       | -24          | -24          | -24          | -24          | -24          | -24          | -24          | -24          | -24          |
|     | Auto-select      | -30          | -30          | -30 -        | -30          | -30          | -30          | -30          | -30          | -30          |
|     | Active Strip     | -36          | -36          | -36-         | -36          | -36          | -36          | -36          | -36          | -36          |
|     | 📕 Buses          | -42          | -42          | -42          | -42          | -42          | -42          | -42          | -42          | -42          |
|     | 📕 Pre-Fader      | 1 °          | <b>2</b> °   | 3 c          | <b>4</b> °   | 5 ™          | 6 м          | 7 м          | <b>8</b> ™   | <b>9</b> м   |
|     | Externals        | Solo<br>Mute | Solo<br>Mute | Solo<br>Mute | Solo<br>Mute | Solo<br>Mute | Solo<br>Mute | Solo<br>Mute | Solo<br>Mute | Solo<br>Mute |
|     |                  | Audio 1      | Audio 2      | Audio 3      | Audio 4      | Audio 1      | Audio 2      | Audio 3      | Audio 4      | Audio 8      |
|     | Meters Zoom      | -144.5       | -144.5       | -144.5       | -144.5       | -144.5       | -144.5       | -144.5       | -144.5       | -144.5       |
|     |                  | PEAK         | PEAK         | PEAK         | PEAK         | PEAK         | PEAK         | PEAK         | PEAK         | PEAK         |
|     | Meters Type      | <b>.</b>     | 0-           | o            | <b>0</b> -   | o            | o            | 0-           | 0-           | 0-           |
|     | Peak 🔻           | Å.           | , al         |              | Å.           |              | Å.           | , ai         | , a          | Å.           |
|     | V Peak           | 12           | _12          | -12          | 12           | -12          | -12          | 12           | -12          | 12           |
|     |                  |              |              |              |              |              |              |              |              |              |

Meter Bridge Configuration : Display Section

## Layout

3種類のメーター表示レイアウト(1列,2列,3列)が選択できます。

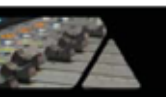

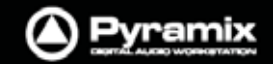

## Single Row(1列表示)

バスや外部リターンのみを表示させたい場合は、1列のレイアウトが便利です。

|    | Aeter Bridge            | allitettet | 1111120    | 222          |     |        |      |   |         |      | 222 | 22 | *** | 222<br>223 | 88 | -   |         |     |        | 122 | 88   |     |      | 222 |      | ### | 籬  |    |
|----|-------------------------|------------|------------|--------------|-----|--------|------|---|---------|------|-----|----|-----|------------|----|-----|---------|-----|--------|-----|------|-----|------|-----|------|-----|----|----|
| 35 | -13.88 -12.57 -164 -400 |            |            |              |     |        |      |   | -144.50 |      |     |    |     |            |    |     | -144 50 |     |        |     |      |     |      |     |      |     |    |    |
|    | 40.34                   | 1.18       | 51.96      |              |     | D      | 86   |   |         |      |     |    |     | 125        | 50 |     |         |     |        |     |      |     | 126  | 50  |      |     |    |    |
|    | 0                       | 0.         | 0.         | 0            |     |        |      |   |         | 0.   |     |    |     |            | -  |     | ÷       | • • | 0      |     |      | +   |      | 4   |      |     |    |    |
| S  | 100                     | 1010       | 12: 1      | and and      |     |        |      |   |         | 120  |     | :  |     |            |    |     | 1       | : : | 0000   |     |      |     |      |     | : :  | 1   |    |    |
| M  | -12- :                  | .12:_:     | -12: :     | .12          |     |        |      |   |         | 12   | -   | -  | : : |            | -  |     | -       | ::  | -12-   |     | -    |     |      | :   | : :  | +   |    |    |
|    | 18-1-1                  | 18: 1      | -18: 2     | .18          |     |        |      |   |         | -18- |     | -  |     | -          | -  |     | 1       | ::  | -18-   |     | -    | -   |      | :   | : :  | •   | -  |    |
|    | 24: :                   | 24         | 28: :      | 24           |     |        |      |   | :::     | -24  | -   | -  | : : | -          | -  |     | +       |     | 24     |     | 1    |     |      | :   | : :  | -   | -  |    |
|    | 33: :                   | 30: :      | 38: :      | 38           |     |        |      |   | : : :   | :12: | -   | -  |     |            |    |     | -       | : : | 13     |     | :    |     |      | -   | : :  | -   | -  |    |
|    | 18-                     | 18: -      | 38: 1      | -18          |     |        |      |   |         | -18- |     | -  | : : | -          | -  | : : | -       | : : | 18-    |     | 1    | -   | 1    | :   | : :  | +   | -  |    |
|    | 24:<br>42: :            | 32: 1      | 32: :      | :24-<br>:42- |     |        |      |   | :::     | 24-  | -   | :  |     |            | -  |     | ÷       | : : | 24-    | 4   | -    |     |      | -   | : :  | -   | -  |    |
|    | -30                     | -30        | -30-11-11  | -30 -        |     |        |      |   |         | -30- | -   |    | -   |            | -  |     |         |     | - 30 - | -   |      |     |      | -   |      | -   |    |    |
|    | A1                      | M1 e       | ST1 10 10  | SR1          | £ 6 |        | t    |   | 10 18   | EX(  |     |    | 6   | R.         |    | 1   | 11      | U#  | 3.42   | L.  |      |     | 1    |     |      | M   | L. |    |
|    | Aute                    | Mono Mix   | Stereo Mix |              |     | Surroi | nd M | * |         |      |     |    |     | DAS        | 8  |     |         |     |        |     |      | XF  | IEC. | ADA | T.   |     |    |    |
|    | RU                      |            |            |              |     |        |      |   |         | ###  |     |    |     |            |    |     |         |     |        |     |      |     |      |     |      |     |    | Ю  |
|    |                         |            |            |              |     |        |      |   |         |      |     |    |     |            |    |     |         |     | Met    | eri | Brie | dge | - 5  | Ing | le R | ow  | Mo | de |

#### Strips

入力ストリップ・メーターの表示/非表示を切り替えます。

Note: 入力ストリップの表示/非表示の切り替えは、レイアウトが1列表示の時のみ切り替えられます。

#### **Pre-Fader**

入力メーターをプリフェーダーに切り替えます。デフォルトはポストフェーダーです。

#### Automation

各入力メーターにオートメーション・モードを表示します。

#### Auto-select Active Strip

選択されているストリップに黄色いアウトラインを表示します。

### **Buses**

バス・メーターの表示/非表示を切り替えます。

#### Pre-Fader

バス・メーターをプリフェーダーに切り替えます。デフォルトはポストフェーダーです。

## Externals

外部リターン・メーターの表示/非表示を切り替えます。

Note: 外部マシンの設定については、Monitorセクションの章をご参照ください。

### **Meters Zoom**

メーターのスケールをスライダーで調整できます。最大0dB~-144.5dB,最小0dB~-10dBの範囲で設定可能です。デフォルトのスケールに戻す場合は、スライダーのノブをダブルクリックします。

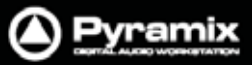

# Meters Type

メーターの種類をドロップダウンメニューから選択できます。 Peak(デフォルト), VU, Peak + VUの3種類あります。

|      | 📕 Meter Blidge 🗇 🖉 🖉 🖉 🖉 🖉 🖉 🖉           |                 |            |          |          |          |          |            |      |                                        |          |  |  |  |  |
|------|------------------------------------------|-----------------|------------|----------|----------|----------|----------|------------|------|----------------------------------------|----------|--|--|--|--|
| 22.  | -9.67                                    |                 | <10.07     | +10.33   | -14.07   | -33.50   | -8.00    | 0.00       |      | -11.67                                 |          |  |  |  |  |
|      | 0                                        | 0               | 0          | 0        | 0        | -20.36   | 0        |            | 0 =  | 10 24 20 10 20 10 20 10 20             |          |  |  |  |  |
| 1000 | 15                                       | 10              | 10 1       | 10       | 0        | 19       | 10 1     | 10 2       | 10   |                                        | 11 🛛     |  |  |  |  |
| S    |                                          | 8-              | 0 <u>8</u> |          | ð 🐻      | 8-       | W        |            | 191  |                                        |          |  |  |  |  |
| M.   | -12                                      | -t2 - 6         | -12 B      | -12 R    |          | -12      | -12 8    | -12 8      | -12  |                                        | ÷ 8      |  |  |  |  |
|      | -18 0                                    | -18: 0          | -18 0      | -t8 0    | -18: : 0 | -18 : 0  | -18: : 🖬 | -18 m      | -18  |                                        | Ξ        |  |  |  |  |
|      | 24:                                      | -5              | -24        | 24       | -24      | -24: :   | -24: 1   | .28: 11    | -24  |                                        |          |  |  |  |  |
|      | -12:                                     | -12             | -12        | 12:      | -12:     | 38: :    | :13: :   | -12<br>-30 | -12- |                                        |          |  |  |  |  |
|      | -18 -                                    | -18 -           | -18        | -18      | -t8•     | -18      | -18      | -18        | -18  |                                        |          |  |  |  |  |
|      | -24-                                     | -24-            | -24        | -24-     | -24-     | -24      | -24      | -24        | -24  |                                        |          |  |  |  |  |
|      | -42                                      | 30              | -42        | -42-     | -42      | 30       | -42      | 30         | -42  |                                        |          |  |  |  |  |
|      | 1 .                                      | 2 .             | 3 .        | 4        | 5        | 6        | 7        | 8          | 9 L  |                                        | Le       |  |  |  |  |
|      |                                          |                 |            |          |          |          |          |            |      |                                        |          |  |  |  |  |
|      | Audio 1                                  | Audio 2         | Audio 3    | Audio 21 | Audio 22 | Audio 23 | Audio 24 | MS 1       |      | GPS#1                                  |          |  |  |  |  |
|      |                                          | 10.22           |            |          |          |          |          |            |      |                                        |          |  |  |  |  |
|      |                                          |                 |            |          |          |          |          |            |      |                                        |          |  |  |  |  |
|      |                                          |                 |            |          |          |          |          |            |      |                                        |          |  |  |  |  |
|      |                                          |                 |            |          |          |          |          |            |      |                                        |          |  |  |  |  |
|      | -12                                      |                 |            | B        |          |          |          |            |      |                                        |          |  |  |  |  |
|      | -18                                      |                 |            | 8        |          |          |          |            |      |                                        |          |  |  |  |  |
|      | -24                                      |                 |            |          |          |          |          |            |      |                                        |          |  |  |  |  |
|      |                                          |                 |            |          |          |          |          |            |      |                                        |          |  |  |  |  |
|      | -18-                                     |                 |            |          |          |          |          |            |      |                                        |          |  |  |  |  |
|      | 34 ·                                     |                 |            |          |          |          |          |            |      |                                        |          |  |  |  |  |
|      | -30                                      |                 |            |          |          |          |          |            |      |                                        |          |  |  |  |  |
|      | 10 1 1                                   | e e u           | 84 LB      | -        |          |          |          |            |      |                                        |          |  |  |  |  |
|      | -                                        | Nie.            |            | 3        |          |          |          |            |      |                                        |          |  |  |  |  |
|      |                                          | OPS#1           |            | -        |          |          |          |            |      |                                        |          |  |  |  |  |
|      | -10.29                                   | - H - 11        |            |          |          |          | -141     | .60        |      | +15.30                                 |          |  |  |  |  |
|      | -5.00                                    |                 |            |          |          |          | -195     | 80         |      |                                        |          |  |  |  |  |
|      | 18                                       | 9 19            | 19         |          |          | 15       |          | IIII.      |      | 19                                     | TIM      |  |  |  |  |
|      | 0                                        | 6               |            |          |          | 6+       |          |            |      | 6                                      |          |  |  |  |  |
|      | -121                                     | -12             | -t2-       |          |          | 8        |          |            |      | 12                                     |          |  |  |  |  |
|      | -18 -1                                   | 8               | -18        |          |          | -18:     |          |            |      | 18                                     |          |  |  |  |  |
|      | 24: 1 2                                  | 54              | . 24:      |          |          | -24:     |          | ::::       |      | a::::::::::::::::::::::::::::::::::::: |          |  |  |  |  |
|      | :13: : : : : : : : : : : : : : : : : : : | 2<br>-12<br>-30 | -13        |          |          | -12:     | ::::     | ::::       |      | 12                                     |          |  |  |  |  |
|      | -18 -1                                   | -18             | -18        |          |          | -18-     |          | ::::       |      | 18                                     |          |  |  |  |  |
|      | -24                                      | 4 24.           | 24-        |          |          | -24-     |          |            |      |                                        |          |  |  |  |  |
|      | -30 - 1 -3                               | 0               | - 30       |          |          | -30-     |          |            |      | 30                                     |          |  |  |  |  |
|      | A1                                       | e ST1           | LULE SRI   | e .      | la fa    | LP EX1   | E #      | Li Ai      | LR I | EX2 L C I U                            | As Lit   |  |  |  |  |
|      |                                          |                 |            |          |          |          |          |            |      |                                        |          |  |  |  |  |
|      | AUX M                                    | ono Mix Stere   | io Mix     | Surround | 1 Mix    |          | PA       | 88         | ja)  | XREC ADAT                              | 1        |  |  |  |  |
|      | 34                                       |                 |            |          |          |          |          |            |      | Meter Bridge - Triple                  | Row Mode |  |  |  |  |

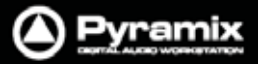

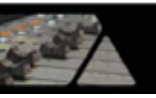

Automation Faderモード & Groupインジケーター

# Ramses MSCコンソールのグループ

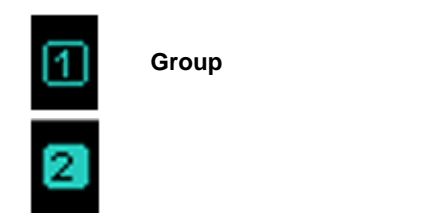

このインジケーターは、Ramses MSCコンソールのグループコントロールの状態を示します。 グループに属しているストリップを操作している場合、インジケーターが反転して表示されます。

Note: Ramses MSCコンソールのグループコントロールは、Pyramixのグル プから独立して機能します。

# Automation Faderモード

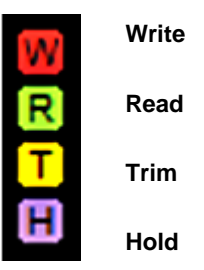

オートメーションがAuto-Writeモードの場合、赤色のWriteと緑色のReadインジケーターが点灯します。 再生中にフェーダーを触るとWriteモードになり、赤いWriteインジケーターのみ点灯します。

オートメーションのTrimモードが選択されている場合、黄色のTrimインジケーターが点灯します。

オートメーションのHoldモードが選択されている場合、紫色のHoldインジケーターが点灯します。